# ดู่มือการให้บริการระบบ

# **E-services**

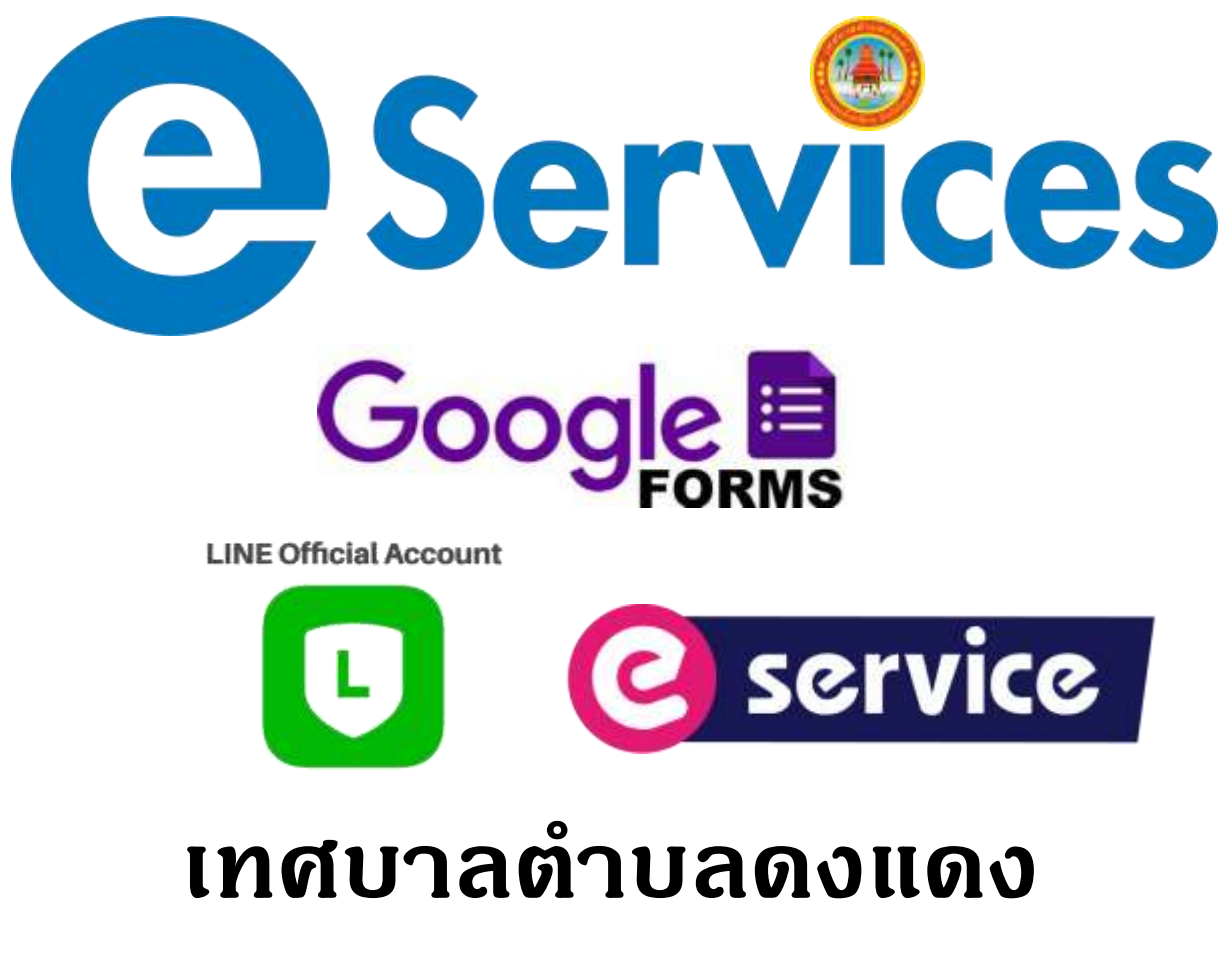

อำเภอจตุรพักตรพิมาน จังหวัดร้อยเอ็ด

www.Dongdang.go.th

## คู่มือการใช้งานระบบ E-service ของเทศบาลตำบลดงแดง

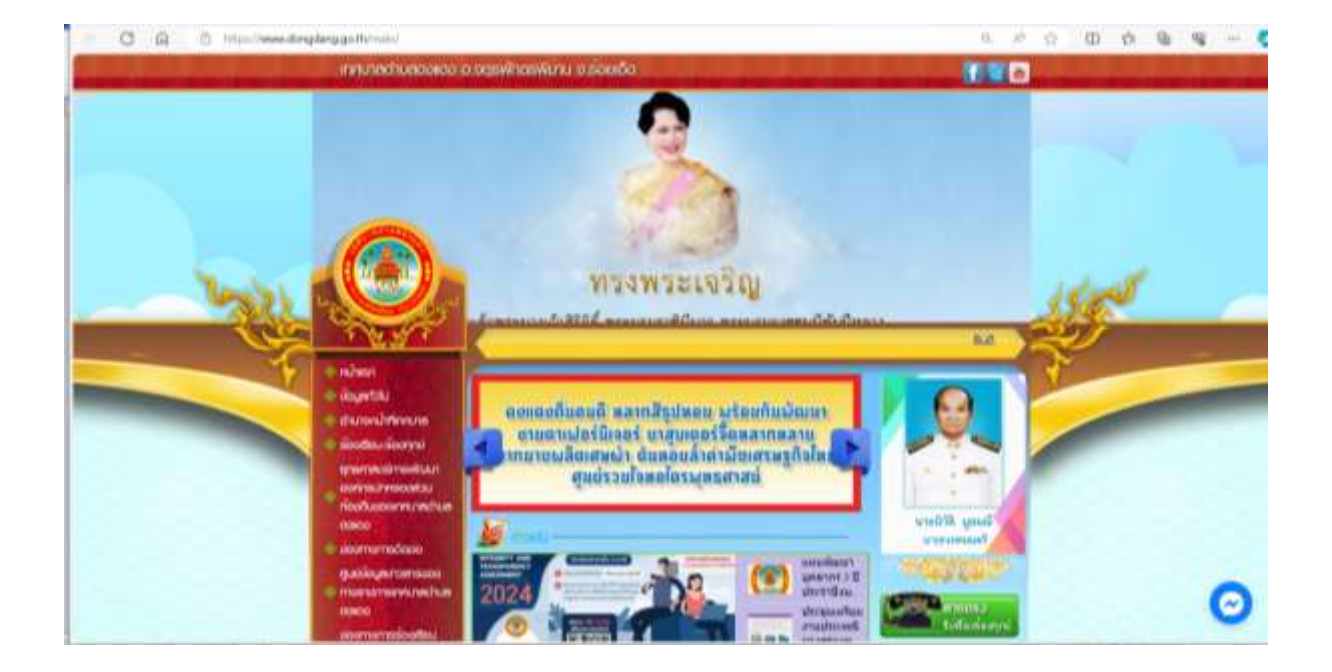

1. เข้าสู่หน้าเว็บไซต์ของเทศบาลตำบลดงแดง <u>www.dongdang.go.th</u>

#### 2. กดเลือก E-Service

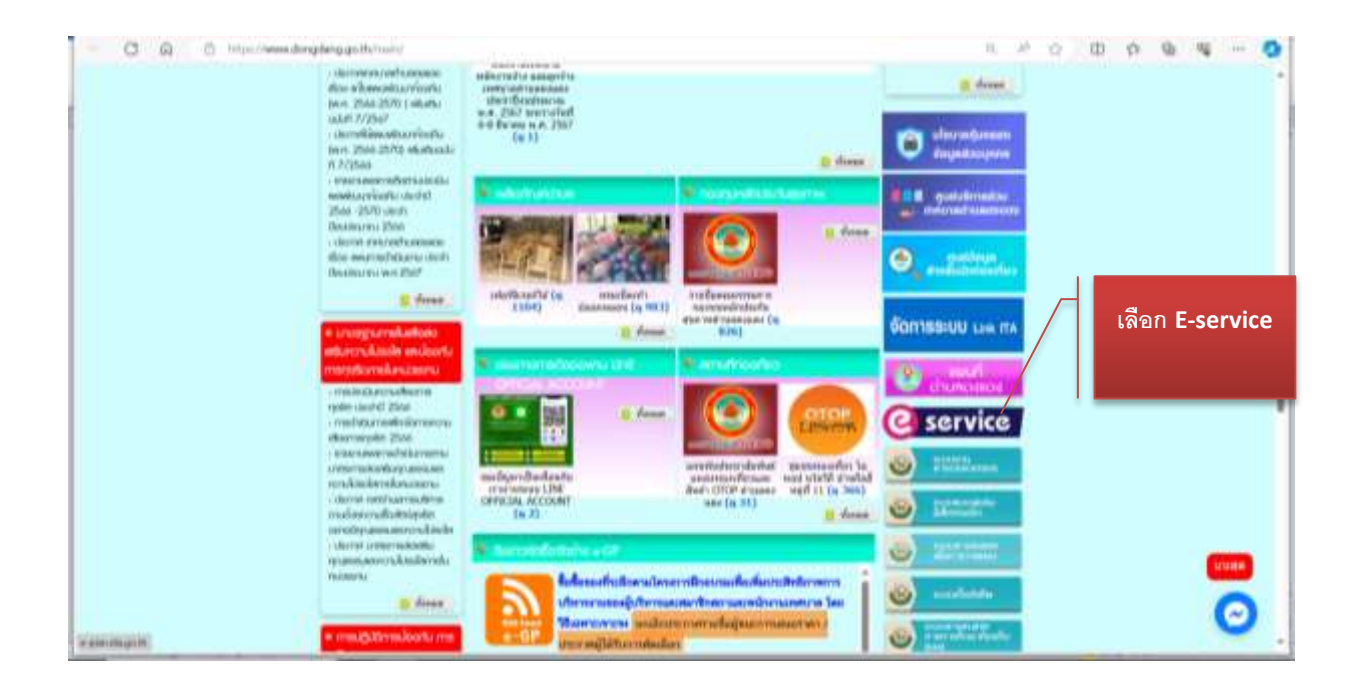

**3 .เลือกเรื่องที่ต้องการใช้บริการตามขั้นตอน** : กรอกข้อมูลพร้อมเรื่องที่จะดำเนินการให้ครบทุกซ่อง พร้อมตรวจสอบ

ข้อมูล หลังจากมั่นใจว่ากรอกข้อมูลครบถ้วนแล้ว ให้กดส่งข้อมูล

|                                                                                                    | บริการยื่นเอกสารออนไลน์                                                                                                    |        |
|----------------------------------------------------------------------------------------------------|----------------------------------------------------------------------------------------------------|--------|
| เพื่ออ่านายผ                                                                                                    | ฉาาบสะดากให้กับประชาชนและหน่ายงานต่างๆในการขึ้นเริ่ม                                                                                                    | 23     |
| ะสานงานกับเรา โดย<br>เองเรา ศาลสารกไปงานแบบ                                                                                                    | ไม่ต้องเดินทางมายื่นเรื่องด่วยดัวเอง ส่งเป็นกระนาแกรห่งานส่งนไม<br>กระด โลกสถาสังกรรมส่งวันส่งระดับการสำนี                                                                                                    | HU 70  |
| mul 1                                                                                                    |                                                                                                    |        |
|                                                                                                    |                                                                                                    |        |
| 💋 โหลดเอกสารออ                                                                                                    | วนไลน์                                                                                                    |        |
| เย็นคำร้อง (คลักแบบฟอร์ม)                                                                                                    |                                                                                                    |        |
| ขอใข้ท้องประชุม หรือสถานที่                                                                                                    | ราชการ                                                                                                    |        |
| ขอขอมูลเอกสาร<br>ขอความช่วยเหลือค่างๆ                                                                                                    |                                                                                                    |        |
| แหตุร้องทุกข์<br>มหตุร้องกุกข์                                                                                                    |                                                                                                    |        |
| ความอนุเคราะห์ตามอำนาจหน่                                                                                                    | ถ้าที่ของ อปห.                                                                                                    |        |
|                                                                                                    |                                                                                                    | _      |
| ขอจดทะเบียนทาณีชย์                                                                                                    |                                                                                                    |        |
| บคำขอจดทะเบียนพาณิชย์ 📕                                                                                                    | เล็กแบบฟอร์ม                                                                                                    |        |
| เสารประกอบการจดทะเบยนพ<br>งสือมอบอำนาจ ดลักแบบฟแ                                                                                                    | ายบบอเลกทรอนกล คลกแบบพบรม                                                                                                    |        |
|                                                                                                    |                                                                                                    |        |
| เลงทะเบียนผู้สูงอายุ                                                                                                    |                                                                                                    |        |
| บองทะเบียน คลักแบบฟอร์ม                                                                                                    |                                                                                                    |        |
|                                                                                                    |                                                                                                    |        |
| นี้ผู้สูงอายุมอบอำนาจให้บุคคล<br>ยเทต โปรดเตรียมไฟล์เอกสาง                                                                                                    | อื่นยืนเอกสารแทนให้แนบหนังสือมอบอ่านารมาด้วย คลักแบบพ่อร่บ<br>ระบบบ้องคอบคำขอให้ครบด้วย เช่น สำเนาน้อรปองชาชน สำเนาทยเนื้อนบ้าน สำเนา                                                                                                    | หน้า   |
| นิผู้สูงอายุมอบอำนาจให้บุคคล<br><u>อเทต</u> โปรดเครียมไฟล์เอกสาะ<br>ใสมุดธนาคาร หนังสือมอบอำเ                                                                                                    | อื่นอื่นอกสารแทนให้แบบหนังสือมอบอำนาจมาด้วย (คลักแบบฟอร์บ)<br>รแนบประกอบด้ายอให้ครบถ้วน เช่น สำเนาปัตรประชาชน สำเนาพะเบื้อนบ้าน สำเนา<br>มาจพร้อมติดอากร เป็นต้น                                                                                                    | ทหน้า  |
| ใผู้สูงอายุมอบอำนาจไท้บุคคล<br><u>อเทค</u> โปรดเครียมไฟล์เอกสาะ<br>ใส่มูดธนาคาร หนังสือมอบอำเ                                                                                                    | อื่นยืนเอกสารแทนให้แบบหนังสือมอบอำนาจมาด้วย (คลักแบบฟอร์บ)<br>ธแนบประกอบคำขอให้ครบถ้วน เช่น สำเนาปัตรประชาชน สำเนาทะเบ็ยนบ้าน สำเนา<br>เกจพร้อมติดอากร เป็นต้น                                                                                                    | หน้า   |
| นิผู้สูงอายุมอบอำนาจให้บุคคส<br><u>อเทค</u> โปรดเครียมไฟล์เอกสำ<br>ปัสมุดสนาคาะ หนังสือมอบอำเ                                                                                                    | ้อื่มยืนเอกสารแทนให้แบบหนังสือมอบอำนาจมาด้วย (คลักแบบฟอร์บ)<br>รแนบประกอบคำขอให้ครบถ้วน เช่น สำเนาปัตรประชาชน สำเนาทะเบียนบ้าน สำเนา<br>เกจพร้อมติดอากร เป็นต้น                                                                                                    | ทหน้า  |
| นิผู้สูงอายุมอบอำนาจไห้บุคคส<br>อบกฎ โปรดเครียมไฟล์เอกสำ<br>ปีสมุดธนาคาร หนึ่งสือมอบอำเ<br>พี 2                                                                                                    | ้อื่นอื่นเอกสารแทนให้แบบหนังสือมอบอำนารมาด้วย (คลักแบบฟอร์บ)<br>รแนบประกอบด้ายอให้ครบถ้วน เช่น สำเนาปัตรประชาชน สำเนาทะเบียนบ้าน สำเนา<br>เกรพร้อมติดอากร เป็นต้น                                                                                                    | ทหน้า  |
| นิสู่สูงอายุมอบอำนาจไท้บุคคส<br>อเทอ โปรดเครียมไฟด์เอกสำ<br>มิสมุคธนาคาร หนังสือมอบอำเ<br>พี 2                                                                                                    | อื่นยื่นเอกสารแทนให้แบบหนังสือมอบอำนารมาด้วย <u>คลักแบบฟอร์บ</u><br>ธแนบประกอบคำขอให้ครบด้วน เช่น สำเนาปัจรประชาชน สำเนาทะเบียนบ้าน สำเนา<br>เกราะร้อมติดอากร เป็นต้น                                                                                                    | ทหน้า  |
| น้ตู้สอายมอมอำเภาให้มูดคร<br>อบกฎ โปรดเหรียมไฟล์เอกสา<br>ใสมุดสนาคาร หนังสือมอมอำเ<br>ที่ 2<br>ยื่นเอกสารออนไส                                                                                                    | อึ้นอื่นเอกสารแทนให้แขบหนึ่งสือมอบอำนารมาด้วย <u>คลักแบบฟอร์บ</u><br>ธแนบประกอบด้ายอโท้ครบด้วน เช่น สำเนาปัจรประชาชน สำเนาทะเบียนบ้าน สำเนา<br>นารทร้อมติดอากร เป็นต้น                                                                                                    | ານນ້ຳ  |
| น้ตู้สอายมอมอำเภาไปในคระ<br>อบกฎ โปรดเหรียมไฟล์เอกสา<br>ใสมุดสนาคาร เหนิงสือขอมอำเ<br>ที่ 2<br>ยื่นเอกสารออนไส                                                                                                    | อึ่งอื่นเอกสารแทนให้แขบหนึ่งสือมอบอ่านารมาด้วย <u>คลักแบบฟอร์บ</u><br>รแนบประกอบด้ายอไท้ครบด้วน เช่น สำเนาปัจรประชาชน สำเนาทะเบียนบ้าน สำเนา<br>มารทร้อมติดอากร เป็นต้น<br>นี้                                                                                                    | หน้า   |
| น้ตู้สองสามสมข้ามาระไปมู่คระ<br>อบกุล รัปรดเหรียมไฟส์เอกสา<br>ใส่มุดสนาคาร หนังสือมอมอำา<br>ที่ 2<br>ยื่นเอกสารออนไส<br>เอคไฟล์เอกสาร pdf เพื่อเคริ                                                                                                    | อึมอินอกสารแทนให้แบบหนึ่งสือมอบอำนาจมาด้วย <u>คลักแบบฟอร์ม</u><br>รแนบประกอบด้ายอไท้ครบด้วน เช่น สำเนาปัจรประชาชน สำเนาทะเบ็อนบ้าน สำเนา<br>นาจหร้อมติดอากร เป็นต้น<br>นั้                                                                                                    | ານານ້ຳ |
| น้ะสู่งอายุมอมอำเมารไปน้คคะ<br>อบกูล โปรดเหรียมไฟล์เอกสา<br>ไส่มุดสนาคาร หนังสือมอมอำา<br>ที่ 2<br>ยื่นเอกสารรอบนี้ส<br>เอคไฟล์เอกสาร pdf เพื่อเครี<br>กรออนไลน์ไห้กับเรา <u>เคลิกอี</u>                                                                                                    | อื่นยิ่มเอกสารแทนให้แขมหนึ่งสือมอบอำนาจมาด้วย <u>คลักแบบฟอร์ม</u><br>รแนบประกอบด้ายอไท้ครบด้วน เช่น สำเนาปิดรประชาชน สำเนาทะเบียนบ้าน สำเนา<br>นาจหร้อมติดอากร เป็นต้น<br>เมื่อนให้กับเรา<br>มนอกสาร) เพียงเทานี้ก็เสร็จสิ้นชื่นตอนการยืนแอกสารออนไลน์                                                                                                    | າກນຳ   |
| น้ะสูงอายุมอมอำนารให้บุคคล<br>อบกฎ รัปรดเสรียมไฟล์เอกสา<br>ไส่มุดสนาคาร หนังสือมอมอำ<br>ที่ 2<br>ยื่นเอกสารรอบไส<br>เอคไฟล์เอกสาร pdf เพื่อเครี<br>เรรออนไลน์ให้กับเรา <u>คลิกอี</u>                                                                                                    | อึนยินเอกสารแทนให้แขมหนึ่งสือมอบอำนาจมาด้วย <u>คลักแบบฟอร์ม</u><br>รถมนณ์รถอมด้ายอไท้ครบด้วน เช่น สำเนาปิดรประชาชน สำเนาทะเนียนบ้าน สำเนา<br>นาจหร้อมติดอากร เป็นต้น<br>มาอินให้กับเรา<br>มนอกสาร<br>เพียงเหานี้ก็เสร็จสิ้นขึ้นตอนการยืนเอกสารออนไอน์                                                                                                    | พน้า   |
| น้ะสูงอายุมอมอำเภาให้เคคส<br>อาทุธ โปรดเหรียมไฟล์เอกสา<br>ไส่มุดสนาคาร หนึ่งสื่อมอมอำเ<br>ที่ 2<br>ยื่นเอกสารออนไส<br>เอคไฟล์เอกสาร pdf เพื่อเครี<br>เรรออนไลน์ให้กับเรา <u>คลิกยี</u>                                                                                                    | อันอินเอกสารแทนให้แขมหนึ่งสีอมอบอำนาจมาด้วย <u>คลักแบบฟอร์ม</u><br>รถแบบรรคอมด้ายอาโก้ครบด้วน เช่น สำเนาปิดรประชาชน สำเนาทะเนื้อนบ้าน สำเนา<br>มาจางร้อมติดอากร เป็นต้น<br>อมอินให้ดับเรา<br><u>มนอกสาร</u> เพียงเหานี้ดีเสร็จสิ้นขึ้นตอนการอินเอกสารออนไอน์<br>E-Service<br>One Stop Service                                                                                                    |        |
| มิสู่สุงอาญมอมอำนาจให้มูดคร<br>อากฏ โปรดเคร็อมไฟล์เอกสำ<br>สีมุดสนาคาร หนังสือมอมอำ<br>ที่ 2<br>ยื่นเอกสารรอบนใส<br>เอคไฟล์เอกสาร pdf เพื่อเคร็<br>เกรออนไลน์ให้กับเรา (คลิกยี                                                                                                    | อันยิมแอกสารแทนให้แบบหนึ่งส้อมอบอ่านารมกด้วย <u>คลักแบบปองป</u> ระเมาม<br>รถมนประกอบด้ายอริท์ครบด้วน เช่น สำเนาปิครประชาชัน สำเนาทะเบือนบ้าน สำเนา<br>นารหร้อมติดอากร เป็นต้น<br>แบกสาร] เพียงเทาน์ศีเสร็จสิ้นขึ้นตอนการยืนเอกสารออนไอน์<br>E-Service<br>One Stop Service<br>วยกข้อมูดเพื่อส่งแบบพ่อนี่ ให้เจ้าหน้าที่พิจารณา                                                                                                    |        |
| ม้สู่สุงอาญมอมอำนาจให้มูดคร<br>อากฏ โปรดเครื่อมไฟล์เอกสา<br>สีมุดสนาคาร หนังสือมอมอำ<br>ที่ 2<br>ยื่นเอกสารรอบนี้ส<br>เอดไฟล์เอกสาร pdf เพื่อเครื<br>เรื่ออนไลน์ไห้กับเรา (คลิกยี<br>เ                                                                                                    | อันยิมแอกสารแทนให้แหมหนึ่งสือมอมอำมาจากด้วย <u>คลักแบบปองม</u><br>รถมมณีรถอมด้ายอวิทีครมด้วน เช่น สำเนาปิครประชาชัน สำเนาหะเมือนบ้าน สำเนา<br>มาจางร้อมติดอากร เป็นต้น<br>เมเตินให้คันเรา<br>แอกสาร] เพียงเหาน์คีเสร็จสิ้นขึ้นตอนการยืนเอกสารออนไอน์<br>E-Service<br>One Stop Service<br>วอกข้อมูลเพื่อส่งแบบพ่อร์มไห้เจ้าหน้าที่พิจารณา                                                                                                    | ານແມ້າ |
| ม่ดู้สองกรุมอมอำนาจให้มูดคร<br>อากฏ โปรดเตรียมไฟล์เอกสา<br>สีมุดสนาคาร หนังสือมอมอำ<br>ที่ 2<br>ยื่นเอกสารรอบนี้ส<br>เอดไฟล์เอกสาร pdf เพื่อเตรี<br>เกรออนไลน์ไท้กับเรา (คลิกยี<br>เชื่องที่ที่บนตนไลน์                                                                                                    | อันยิมแอกสารแทนให้แบบหนึ่งสือมอมอำนารมกด้วย <u>คลักแบบปองม</u><br>รถมนประกอบคำขอไท้ครบด้วน เช่น สำเนาประประชาชน สำเนาทะเบือนบ้าน สำเนา<br>นารหร้อมติดอากร เป็นต้น<br>เมอิณชาร เพียงเทาน์ศีเสร็จสิ้นขึ้นตอนการยืนเอกสารออนไอน์<br>E-Service<br>One Stop Service<br>วอกข้อมูอเพื่อส่งแบบพ่อร์มไห้เจ้าหน้าที่พิจารณา                                                                                                    |        |
| ม่ดูสองสามมายสามาราไหมู่คดส<br>อากฏ รัปรดเตรียมไฟล์เอกสา<br>สีมุดสมาคาร หนังสือมอมอำา<br>ดี 2<br>ยื่นเอกสารรอบน์ส<br>เอคไฟล์เอกสาร pdf เพื่อเครี<br>เรื่ออนไลน์ไท้กับเรา คลิกย์<br>เรื่องที่ที่บบตนไลน์<br>ซึ่ง                                                                                                    | อันยิมแอกสารแทนให้แบบหรือสือมอมอำนารมกด้วย <u>คลักแบบปองป</u> ระบารม<br>รถมนประกอบคำขอไท้ครบด้วน เช่น สำเนาปิครประชาชน สำเนาทะเบียนบ้าน สำเนา<br>แารหร้อมติคอากร เป็นต้น<br>เมอินในได้คิมเรา<br>แบกสาร เพียงเทาน์ศีเสร็รสิ้นขึ้นตอนการยืนเอกสารออนไอน์<br>E-Service<br>One Stop Service<br>วอกข้อมูลเพื่อประมนพรียร์มไห้เจ้าหน้าที่พิจารณา<br>สองกอก                                                                                                    |        |
| ม่อุสองสามสามาราไหมูดคล<br>อากฏ รัปรดเตรียมไฟล์เอกสา<br>สีมุดสนาคาร หนังสือมอมอำา<br>ดี 2<br>ยื่นเอกสารรอบน์ส<br>เอคไฟล์เอกสาร pdf เพื่อเครี<br>เหรืออนไลน์ไท้กับเรา คลิกย์<br>เชื่อเที่ต้นอยนไลน์<br>สื่อ<br>อากุล :                                                                                                    | อันยิมแอกสารแทนให้แบบหรือสือมอบอำนารมกด้วย <u>คลักแบบปองป</u> ระบารม<br>รถมนประกอบคำขอไท้ครบด้วน เช่น สำเนาประประชาชน สำเนาทะเบียนบ้าน สำเนา<br>มารหร้อมติดอากร เป็นต้น<br>ยมยินให้คับเรา<br>รแตกสาร เพียงเทาน์ศีเสร็จสิ้นขึ้นตอนการยืนแอกสารออนไอน์<br>E-Service<br>One Stop Service<br>วอกซ้อมูดเพื่อส่งแบบฟอร์ม ให้เข้าหน้าที่พิจารณา<br>สอราชก                                                                                                    |        |
| ม่สู่สองสามมอบสำมาราไว้เมือดส<br>อากฏ รัปรดเตรียมไฟล์เอกสำ<br>สีมุดสมาคาร หนังสือมอบอำา<br>ที่ 2<br>ยื่นเอกสารออนไส<br>เอคไฟล์เอกสาร pdf เพื่อเตรี<br>เกรออนไลน์ให้กับเรา คลิกย์<br>เรื่องที่สิ่มตอนไลน์<br>สื่อ<br>เบตร์โทรคิดต่อกลับ<br>เบตร์โทรคิดต่อกลับ                                                                                                    | อันยิมแอกสารแทนให้แบบหรือสือมอมอำนารมาด่วย <u>คลักแบบปองป</u> ระเมา<br>รถมนประกอบคำขอไท้ครบด้วน เช่น สำเนาประประชาชน สำเนาทะเบียนบ้าน สำเนา<br>เกาหร้อมติดอากร เป็นต้น<br>ยมยินให้คับเรา<br>ขณฑสาร เพียงเทานี้คิเสร็จสิ้นชิ้นตอนการยืนเอกสารออนไอน์<br>E-Service<br>One Stop Service<br>Suntaujuirfindruurumยาว์มไห้เจ้าหน้าที่พิจารณา                                                                                                    |        |
| ม่สู่สองรมุมมมข้ามาราไหมุดคล<br>ขามๆ โปรดเสรียมไฟล์เอกสา<br>ใส่มุดสมาคาร หนังสือมอมอำ<br>ที่ 2<br>ยื่นเอกสารออนไส<br>เอคไฟล์เอกสาร pdf เพื่อเครี<br>การออนไลน์ไห้กับเรา คลิกย์<br>เรื่องที่ชื่มขอนไลน์<br>สูง<br>เบอร์โหรดิดค่อกลับ<br>ชื่มผลิติดค่อกลับ                                                                                                    | อันยิมแอกสารแทนให้แบบหรือสือมอมอำนาจมกล่าย <u>คลักแบบร่องม</u> ระเนา<br>รถมนประกอบคำขอไท้ครบด้วน เช่น สำเนาประประชาชัน สำเนาทะเบียนบ้าน สำเนา<br>เกาหล่อมติดอากร เป็นต้น<br>อมยินให้คับเรา<br>ขอกสาร] เพียงเทานิศีเสร็จสิ้นขึ้นตอนการยืนเอกสารออนไอน์<br>E-Service<br>One Stop Service<br>วอกข้อมูลเพื่อสำแนบฟอร์มได้เจ้าหน้าที่พิจารณา                                                                                                    |        |
| มิสู่สอรายมอมข้ามาราโทนุคคร<br>ขากๆ โปรดเหรียมไฟล์เอกสา<br>สีมุดสมาคาร หนังสือมอมข้าา<br>ที่ 2<br>ยื่นเอกสารออนไส<br>เอคไฟล์เอกสาร pdf เพื่อเครี<br>กรออนไลน์ไท้กับเรา คลิกย์<br>เรื่องที่ยื่นอยนไลน์<br>เรื่องที่ยื่นอยนไลน์<br>สูง<br>เบอร์โทรดิดค่อกลับ<br>ยื่นเสพิดค่อกลับ<br>ส่งเอกสาร                                                                                                    | 2<br>อังเมิมเอลสารแทนให้แบบหรังสือมอมอำนาจมาล่าย <u>คลักแบบไปกับ</u><br>รถมนก์รรคอมด้ายอไท้ครบด้าน เช่น สำเนานโครประชาชัน สำเนาหะเบียนบ้าน สำเนา<br>เกาหล่อมติดอากร เป็นต้น<br>อมยินให้คับเรา<br>ขอดสาร เพียงเทานิศีเสร็จสิ้นชิ้นตอนการยืนเอกสารออนไอน์<br>E-Service<br>One Stop Service<br>วอกซ้อมูลเพื่อเส่นแบบฟอร์มได้เจ้าหน้าที่พิจารณา<br>สีอสารอก<br>สีอสารอก<br>สีอสารอก                                                                                                    | min    |
| มิสู่สอรายมอมข้ามาราโทนุ้คคล<br>อากฏ รัปรดเสรียมไฟล์เอกสา<br>สีมุดสมาคาร หนังสือมอมข้า<br>ที่ 2<br>ยื่นเอกสารออนไส<br>เอคไฟล์เอกสาร pdf เพื่อเครี<br>กรออนไลน์ไท้กับเรา คลิกย์<br>เรื่องที่สิ่มขอนไลน์<br>สัง<br>เนยร์โทรดิดต่อกลับ<br>ยันส์ติดก่อกลับ<br>ยันส์ติดก่อกลับ<br>เรื่องอาสาร                                                                                                    | อังเมืองเลงสารแทนให้แขางหรือสองออร่างารงางร่าย <u>คลักแบบไปช่วย</u><br>รถมนาประกอบด้ายอร่างเราะ<br>แกรพร้อมติดอากร เป็นตั้ง<br>อมขึ้นให้กับเรา<br>ขณกสาร เพียงเทานี้คีเสร็จสิ้นขึ้นตอนการยืนเอกสารออนไอน์<br>E-Service<br>One Stop Service<br>วอกร้อมูลเพื่อส่งแบบฟอร์มให้เจ้าหน้าที่พิจารณา<br>สิณฑากา<br>สิณฑากา<br>สิณฑากา                                                                                                    |        |
| ไม่สูงอายุมอมข้ามาราโบโดคล<br>ขาวๆ รัปรดเตรียมไฟล์เอกสา<br>สัมุดสนาคาร หนึ่งสื่อมอบข้าา<br>ดี 2<br>ยื่นเอกสารออนไส<br>เอคไฟล์เอกสาร pdf เพื่อเตรี<br>กรออนไลน์ให้กับเรา คลักย์<br>เรื่องที่ชื่นอยนไลน์<br>สูง<br>เบอร์โทรดิลคลัอกลับ<br>มีเมล์ติดค่อกลับ<br>มีเมล์ติดค่อกลับ<br>มีเมล์ติดค่อกลับ                                                                                                    | 2<br>อังเมินและสารแทนให้แนนหรือสือมอนอ่านารมาด่วย <u>คลักแบบไปช่วย</u><br>รถมนประกอบคำขอไท้ครบด้วย เช่น สำเนานโครประชาชัน สำเนาหะเบียนบ้าน สำเนา<br>เกาหล่อมติดอากร เป็นตัน<br>อมยินให้คับเรา<br>ของตัวให้คนเรา<br>ของตัวให้คนเรา<br>ของตัวให้ เพราะนี้ไปสร้าสิ้นชื่นตอนการยืนเอกสารออนไอน์<br>E-Service<br>One Stop Service<br>วอกร้อมูลเพื่อน่าแบบฟลวันได้เจ้าหน้าที่พิจารณา<br>สีอยากก<br>สีอยากก<br>สีอยากก<br>สีอยากก<br>สีอยากก                                                                                                    |        |
| ไม่สูงอายุมอมข้ามารโปนุคคร<br>2019 รัปรดเตรียมไฟล์เอกสา<br>สีมุดสนาคาร หนึ่งสื่อมอบข้าา<br>ดี 2<br>ยื่นเอกสารออนไส<br>เอคไฟล์เอกสาร pdf เพื่อเครื<br>กรออนไลน์ให้กับเรา คลิกย์<br>เรื่องที่สิ่นอยนไลน์<br>สิ่ง<br>สาม<br>เบอร์โทรดิลิกล่อกลับ<br>สิ่งเอกสาร<br>เรื่องกลาร<br>เรื่องกลาร<br>เรื่องกลาร<br>เรื่องกลาร<br>เรื่องกลาร                                                                                                    | อังเมิมเอลสารแทนให้แบบหรือสือเอมอำนารมาด่วย <u>คลักแบบไอร่ม</u><br>รถมนประกอบคำขอไท้ครบด้วน เช่น สำเนาประประชาชัน สำเนาทะเมือนบ้าน สำเนา<br>เกาหล่อมติดอากร เป็นตัน<br>อมอินให้คับเรา<br>ของสัมนุโตโด้มา<br>B-Service<br>One Stop Service<br>Jantiauaisfied แบบฟอร์ม ให้เจ้าหน้าที่พิจารณา                                                                                                    |        |
| ไม่สูงอายุมอมข้ามาราโบนุคคร<br>2019 รัปรดเตรียมไฟล์เอกสา<br>สีมุดสนาคาร หนึ่งสื่อมอบข้าา<br>ดี 2<br>ยื่นเอกสารออนไส<br>ยื่นเอกสาร pdf เพื่อเตรี<br>กรออนไลน์ให้กับเรา คลิกย์<br>เรื่องที่ชื่นอยนไลน์<br>ส่ง<br>สาม<br>เบอร์โทรดิสิตย์อกลับ<br>ชื่นอภิสาร<br>เป็นส์ทิดต่อกลับ<br>ชื่นอภิสาร<br>เป็นส์ทิดต่อกลับ<br>ชื่นอภิสาร<br>เป็นส์ทิดต่อกลับ                                                                                                    | อังเมิมแลกสารแทนให้แบบหรือสือเอมอำนารมาด่วย คลักแบบไอร่ม<br>รถมนประกอบคำขอไท้ครบร้าน เช่น สำเนาประประชาชัน สำเนาทะเมือนบ้าน สำเนา<br>เกาหล่อมติดอากร เป็นตัน<br>อมอินให้คับเรา<br>ของสัตร์ เพียงเทานิศีเสร็จสิ้นชิ้นตอนการยืนเอกสารออนไอน์<br>E-Service<br>One Stop Service<br>วอกร้อมูลเพื่อสำแนบฟลร์มได้เจ้าหน้าที่พิจารณา<br>สีอราชก<br>สีอราชก<br>สีอราชก                                                                                                    |        |
| ม้สู่สงอายุมอมข้ามาราโหนุ่คคะ<br>อบหลู โปรดเสรียมไฟล์เอกสา<br>สีมุดสมาคาร หนังสือมอมข้า<br>ที่ 2<br>ยื่นเอกสารออนไส<br>เอคไฟล์เอกสาร pdf เพื่อเครี<br>กรออนไลน์ให้กับเรา คลิกย์<br>เรื่องที่สิ่นตอนไลน์ -<br>สิ่ง<br>สาม<br>เบอร์โหรดิดต่อกลับ<br>สิ่งเอกสาร<br>เป็นส์ทิดต่อกลับ<br>สิ่งเอกสาร<br>เป็นส์ทิดต่อกลับ<br>สิ่งเอกสาร<br>เป็นที่มีหรือเพื่อราว<br>เรื่อหระ                                                                                                    | อังเมิมเอกสารแทนให้แบบหรึ่งสือมอมอำนาจมกล่าย คลักแบบไอร์ป<br>รถมนประกอบคำขอไท่ครบด้าน เช่น สำเนาประประชาชัน สำเนาทะเมือนป่าน สำเนา<br>เกาหล่อมติดอากร เป็นตัน<br>อมอินให้คับเรา<br>ขอกสาร เพียงเทานิศิเสร็จสิ้นชิ้นตอนการยืนเอกสารออนไอน์<br>E-Service<br>One Stop Service<br>วอกร้อมูลเพื่อสำแบบพื่อวันให้เจ้าหน้าที่พิจารณา<br>สิณฑาก<br>สิณฑาก<br>สิณฑาก<br>สิณฑาก<br>สิณฑาก<br>เการ์เพื่อเริ่มให้เอาสารแนน<br>เอาร์เพื่อรางสอบข้อมูลถูกต้องครบถ้วนแล้ว คลิก (ป)                                                                                                    |        |
| ม่อู้สองสามสมข้ามารถังน้อดส<br>อุณาฏ รัปรดเตรียมไฟส์แอกสำ<br>สีมุตะนาคาร หนึ่งสีมอบบร้าง<br>ดี 2<br>ยื่นเอกสารออนไส<br>เอล ไฟล์เอกสาร อุปี เพื่อเตรี<br>กรออนโลน์ให้กับเรา (คลิกย์<br>เนยร์โทรดิสต่อกลับ<br>ยื่นสติสต่อกลับ<br>ยื่นสติสต่อกลับ<br>ยื่นสติสต่อกลับ<br>ยื่นสติสต่อกลับ<br>ยื่นสติสต่อกลับ<br>ยิ่นสติสต่อกลับ<br>ยิ่นสติสต่อกลับ<br>ยิ่นสติสต่อกลับ<br>ยิ่นสติสต่อกลับ<br>ยิ่นสติสต่อกลับ<br>ยิ่นสติสต่อกลับ<br>มีมุ่นสติสต่อกลับ<br>ยิ่นสติสต่อกลับ<br>ยิ่นสติสต่อกลับ<br>มีมุ่นสายเหตุ<br>1. ผู้ยิ่นคำขอดวนโทลสเตอ<br>2. เร็จหาวิถ้าเนื่อ สาราว | อังเมิมเอกสารแทนให้แบบหรังส้อมอบอำนารมาด่วย (คลักแบบไขร่าง)<br>รถมนประกอบคำขอไท่ครบด้วน เช่น สำเนาประประชาชัน สำเนาทะเบียนบ้าน สำเนา<br>เกาหล่อมติดอากร เป็นตัน<br>ขนอกสาร) เพียงเทานี้สีเสร็จสิ้นชิ้นตอนการยืนเอกสารออนไอน์<br>E-Service<br>One Stop Service<br>วยกร้อมูลเพื่อสำเนาเป็นสังส์นชิ้นต่างกับที่พิชาวณา<br>สีสะการก<br>สีสะการก<br>สีสะการก<br>สีสะการก<br>สุปันโส้ครวงสอบข้อมูลถูกต้องครบถ้วนแล้ว คลิก (ส.)<br>กล่าวเพื่อกรอกร้อมูลในในท่ายอย่างๆ และแนบเอกสารไหช่อง ส่งห่อร์มแอกสาร<br>กและหรือเป็นเอกรี่อยู่เป็นท่ายอย่างๆ และแนบเอกสารไหช่อง ส่งห่อร์มแอกสาร<br>กเอกราร<br>แนตร์โหวหรียมและผู้สู่ขึ้นค่ายอย่างๆ เมละแนบเอกสารไหช่อง ส่งห่อร์มแอกสาร<br>กเอกราร | min    |
| ไม่สูงอาสามอมข้ามาราโบโนคคร<br>อุณาฏ รัประเมริษมไฟส์แอกสำ<br>สิมุตะนาคาร หนังสือมอมข้า<br>ดี 2<br>ยื่นเอกสารออนไส<br>เอลไฟล์เอกสาร pdf เพื่อเครื<br>เรื่ออนไลน์ให้กับเรา (คลิกย์<br>เรื่องที่ที่หอดนไลน์<br>ซึ่ง<br>เมอร์โทงลิกส่อกลับ<br>มีแมล์ทิดสอกลับ<br>มีแมล์ทิดสอกลับ<br>มีแมล์ทิดสอกลับ<br>มีเมอร์โทงลิกสอกลับ<br>มีเมอร์โทงลิกสอกลับ<br>มีเมอร์โทงลิกสอกลับ<br>มีเมอร์โทงลิกสอกลับ<br>มีเมอร์โทงลิกร์อาร์<br>มีกระจะ<br>มีมายเหตุ<br>1. ผู้ยังคำของกานโทลตเอ<br>2. เจ้าหน้าที่วินเรื่อะ พิจารถ<br>3. แจ้นอกการที่เนินงานหา                            | อังเมืองเลงสารแทนไข่แบบหรังส้องอบอ่างารมาด่วย (คลักแบบไขรป<br>รถมนประกอบด้ายอย่างอาไม่ครบด้วย เช่น สำเนาประประชาชน สำเนาทะเบียบป่าน สำเนา<br>เกาพร้อมติดอากร เป็นตัน<br>ขนอกสาร] เพียงเกาน็กีเสร้าสั้นขึ้นตอนการยืนเอกสารออนไอน์<br>E-Service<br>One Stop Service<br>วยกร้อมูลเพื่อส่งแบบพยร์มไข้เข้าหน้าที่พิจารณา<br>สึสะการก<br>สิสะการก<br>สิสะการก<br>สิสะการก<br>สุปันได้ครวงสอบข้อมูลถูกต้องครบด้วยแล้ว คลิก (ส.)<br>กลารเพื่อกรอกร้อมูลในในค่าของจ่างๆ และแบบเอกสารในช่อง ส่งพ่อร์มแอกสาร<br>กเอกสาร<br>แบบริโทรทร์ออีเมลที่ผู้ชั้นค่าของจังไร์                                                                                                    | min    |
| ได้สูงอาญสมมรับรางาางาาบันคคร<br>อุบาร รับระเรียมไฟล์แอกร่า<br>สีมุระมาคาร หนึ่งสืมมรมอำ<br>สี 2<br>ยื่นเอกสารรอบไส<br>อดไฟล์เอกสาร อุบี เพื่อเครื<br>ารออนไลน์ให้กับเรา (คลิกยี<br>เนอร์โทงลิกล์อกลับ :<br>ยื่นส์ที่สุดต่อกลับ :<br>ยื่นส์ที่สุดต่อกลับ :<br>ยื่นส์ที่สุดต่อกลับ :<br>ยื่นส์ที่สุดต่อกลับ :<br>ยื่นส์ที่สุดต่อกลับ :<br>ยื่นส์ที่สุดต่อกลับ :<br>ยิ่มส์ที่สุดต่อกลับ :<br>ยิ่มส์ที่สุดต่อกลับ :<br>ยิ่มส์ที่สุดต่อกลับ :<br>ยิ่มส์ที่สุดต่อกลับ :<br>ยิ่มส์ที่สุดต่อกลับ :                                                                    | ร้องมีมนองสารแทนไข่แนนหรือส้อมอมอ่านารมาด้วย (คลักแบบไขรม<br>รถมนประกอบด้ายอยิ่งโดยนด้วน เช่น สำเนาเปิดรประชาชัน สำเนาทะเมือนบ้าน สำเนา<br>เกาหร้อมติดอากร เป็นตัน<br>มนิกสาร เห็นงเหาน์ที่เสร็จสิ้นชิ้นตอนการยื่นเอกสารออนไอน์<br>E-Service<br>One Stop Service<br>วยกร้อมูลเพื่อส่งแบบฟตร์ม่ไข้เข้าหน้าที่พิจารณา<br>เสียสารก<br>สิยราชก<br>สินราชก<br>เสียสารก<br>เสียสารก<br>เสียสารก<br>เสียสารก<br>สิมราชก<br>เมื่อไปได้ครรรสอนข้อมูลถูกต้องครมถ้วนแล้ว คลิก (เ                                                                                                    |        |

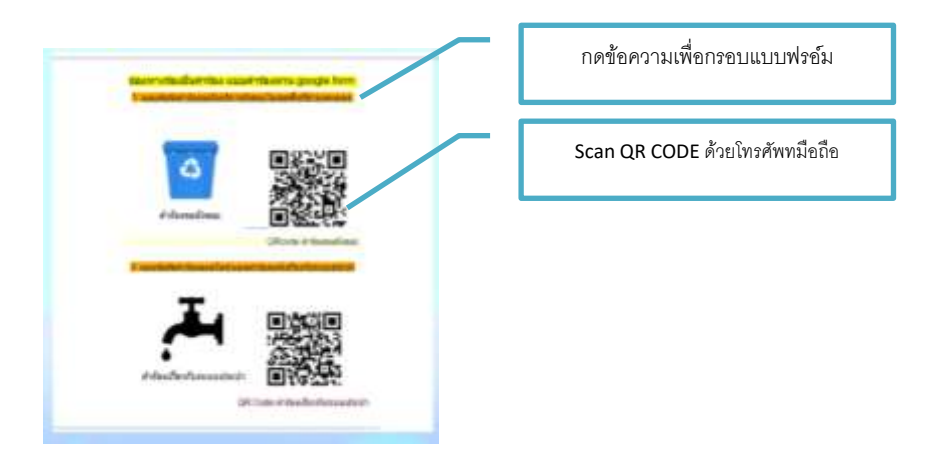

### หรือใช้บริการผ่านช่องทาง Google form โดยการกดลิ้งค์ หรือ QR CODE

-จากนั้นจะเข้าสู่หน้าแบบฟอร์ม ให้กรอกข้อมูลพร้อมรายละเอียดให้ครบถ้วนทุกช่อง พร้อมตรวจสอบข้อมูล แล้ว กด "ส่ง" เพื่อให้เจ้าหน้าที่ดูแลระบบดำเนินงานต่อไป

| แบบฟอร์มดำร้องขอรับบริการถั<br>สัมร์ว่า                                                                                                    | งขย <mark>ะในเข</mark> ด |
|----------------------------------------------------------------------------------------------------|--------------------------|
| MITNELINE AND THE AND AND AND AND AND AND AND AND AND AND                                                                                                    | Contract Tyleson ton     |
| 11:2013                                                                                                    |                          |
| tasaabaanddggmatl.com whuludt                                                                                                    | Q                        |
|                                                                                                    |                          |
| เป็นเสยการระ *                                                                                                    |                          |
| O sultra                                                                                                    |                          |
| O serie                                                                                                    |                          |
| O he:                                                                                                    |                          |
| ศาสารเป็นชื่อ                                                                                                    |                          |
|                                                                                                    |                          |
| ulas •                                                                                                    |                          |
| รื่อ-เกมทุก *                                                                                                    |                          |
| energenete                                                                                                    |                          |
|                                                                                                    |                          |
| เลขมิสกประจำสำประชาชน 13 พลัก *                                                                                                    |                          |
| everytheer                                                                                                    |                          |
| đag •                                                                                                    |                          |
| eveloption                                                                                                    |                          |
|                                                                                                    |                          |
| ULAR LEGATING THE MERICAL STREET, STREET, STRE |                          |
| (Conjurtane)(1                                                                                                    |                          |
| ชื่อบุคคลใบครอบครัวทัสาบกรถติดต่อได้ *                                                                                                    |                          |
| é martanya                                                                                                    |                          |
| หมายมายโทรสัพย์*                                                                                                    |                          |
| Take a sure before the                                                                                                    |                          |
| e.mentrodit                                                                                                    |                          |
| จำนวงอังนอะที่ต่องการ *                                                                                                    |                          |
|                                                                                                    |                          |

เมื่อผู้ใช้บริการกรอกแบบฟอร์ม /ข้อมูลครบถ้วนแล้ว ระบบจะรายงานไปที่ผู้ดูแล เพื่อดำเนินการแจ้ง ให้ผู้รับผิดชอบงานต่าง ๆ ดำเนินการตรวจสอบความถูกต้อง และให้บริการตามขั้นตอนต่อไป

\*\*การแจ้งเตือนเมื่อมีผู้กรอกแบบฟอร์มที่เว็บไซต์ของเทศบาลตำบลดงแดง

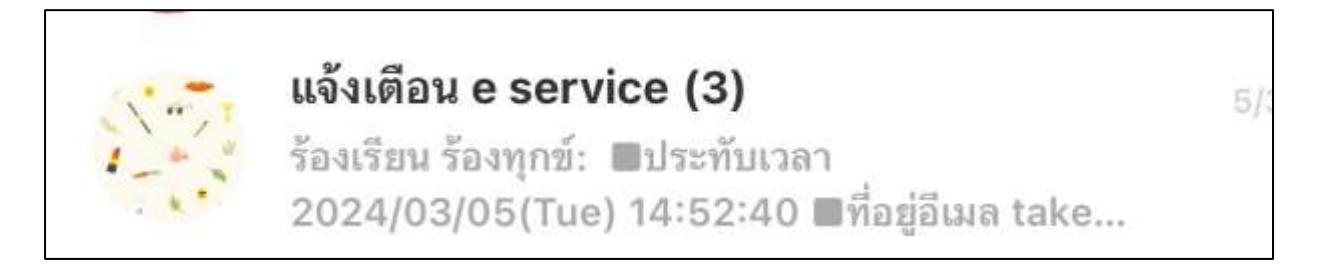

\*\*การแจ้งเตือน E-service ในรูปแบบ Google form

ระบบจะแจ้งเตือนที่ lineของผู้ดูแล จากนั้นจะดำเนินการแจ้งเจ้าหน้าที่ผู้เกี่ยวข้องในงานให้ดำเนินการต่อไป

#### ช่องทาง LINE OFFICIAL ACCOUNT ของเทศบาลตำบลดงแดง

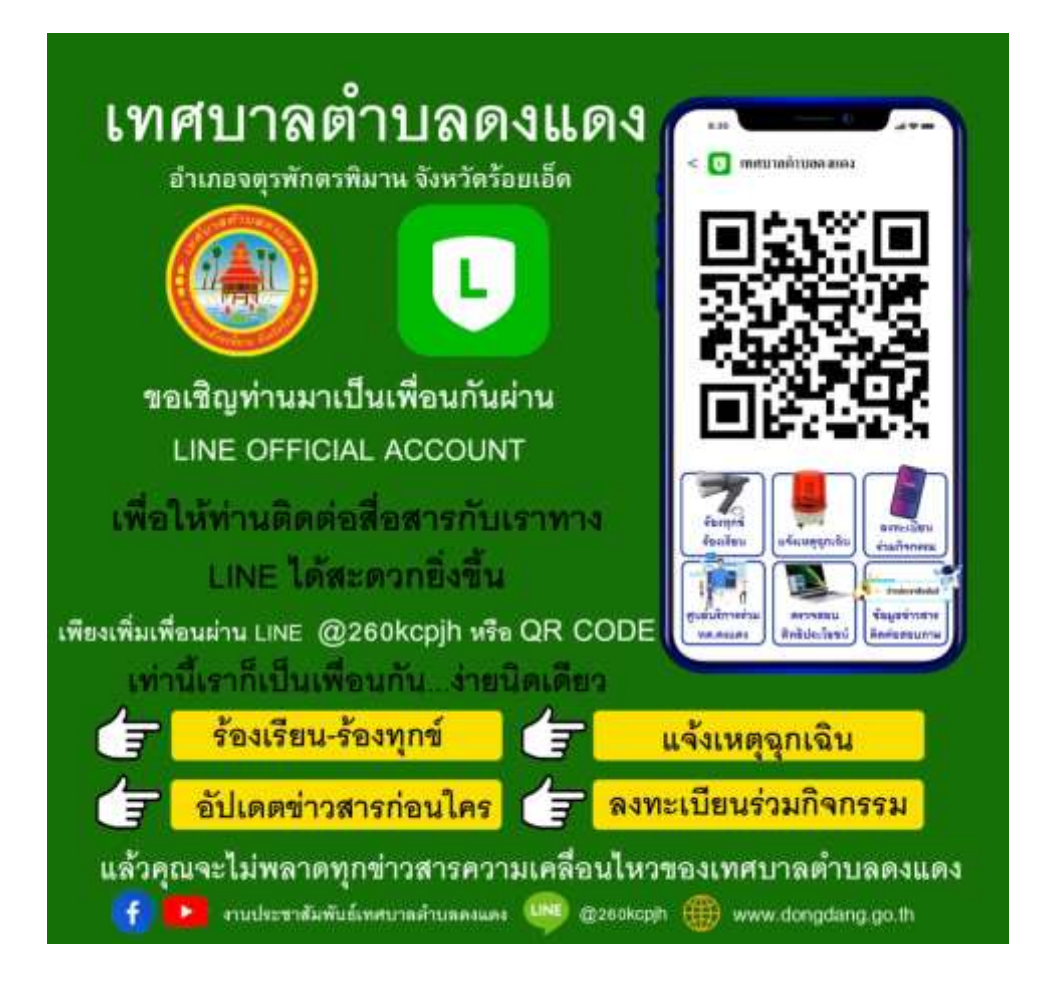

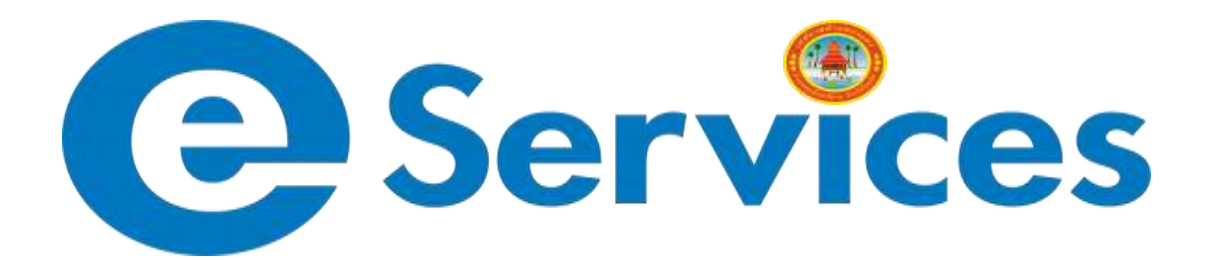

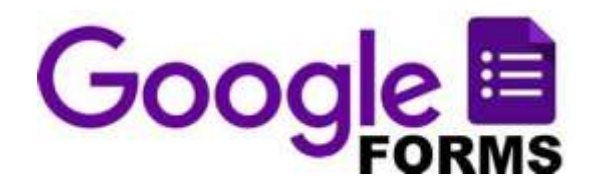

LINE Official Account

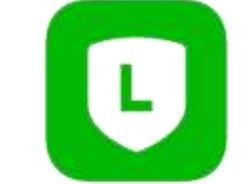

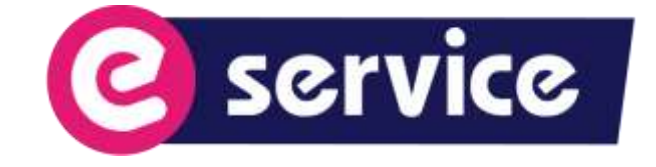

เทศบาลตำบลดงแดง อำเภอจตุรพักตรพิมาน จังหวัดร้อยเอ็ด เลขที่ 183 หมู่ที่ 1 บ้านดงแดง ต.ดงแดง อ.จตุรพักตรพิมาน จังหวัดร้อยเอ็ด 45180 โทรศัพท์ 043-651-033 E-mail : <u>saraban 05450404@dla.go.th</u>